# Soutěž v programování 2013 – krajské kolo kategorie Kancelářské aplikace – 1. část **1. část**

## V případě nesrovnalostí mezi zadáním a ukázkami řešení se držte zadání!

Otevřete soubor myslivost.rtf.

### 1. Text dokumentu naformátujte podle tabulky:

| Kód    | Styl     | Písmo                                     | Mezery odstavce |      | Zorovaćní                  |
|--------|----------|-------------------------------------------|-----------------|------|----------------------------|
|        |          |                                           | před            | za   | Zarovnani                  |
| &1     | Nadpis 1 | Arial Black, 18 b., tučné                 | 9 b.            | 3 b. | Vlevo                      |
| &2     | Nadpis 2 | Arial, 16 b., tučné                       | 8 b.            | 3 b. | Vlevo                      |
| &3     | Nadpis 3 | Arial, 14 b., tučná kurzíva               | 7 b.            | 3 b. | Odsazení zleva<br>o 1,5 cm |
| &4     | Nadpis 4 | Arial, 12 b., tučné, dvojité<br>podtržení | 5 b.            | 3 b. | Vlevo                      |
| Neozn. | Normální | Arial, 10 b.                              | 3 b.            | 2 b. | Do bloku                   |

Písmo všech nadpisů bude v zelené barvě, vyberte různé odstíny. Odstíny se nesmějí opakovat a musejí být rozeznatelné pouhým okem.

- 2. Nastavte vzhled dokumentu: horní a dolní okraj na 2,3 cm, pravý a levý okraj na 2 cm. Okraj u hřbetu dokumentu bude 0,5 cm a okraje budou zrcadlové.
- 3. Do záhlaví první stránky dokumentu vepište své jméno a příjmení. Do druhého řádku vepište text Wordprocessing 1. část. Písmo textu tučné, zarovnání na střed. Do zápatí první stránky zkopírujte odkazy na webové stránky ze začátku dokumentu. Původní odkazy smažte, na jejich místě nesmějí zůstat prázdné odstavce. Do zápatí vložte od druhé stránky pole Stránka/Počet stránek. Čísla budou tučná, zarovnaná na střed.
- 4. Odstavcům označeným &x přiřaďte odrážky ve tvaru trojlístku . Barvu odrážky zvolte podle některého z nadpisů. Od levého okraje stránky ji odsaďte o 0,2 cm, šířku tabulátoru za odrážkou nastavte na 0,3 cm. Zajistěte, aby druhý řádek textu začínal přesně pod prvním řádkem.
- zvěř je považována za předmětem myslivosti,
- právo myslivosti je defin honebních pozemků

# Soutěž v programování 2013 – krajské kolo kategorie Kancelářské aplikace – 1. část

- 5. V kapitole Seznam plemen loveckých psů zvýrazněte tučnou kurzívou jednotlivé skupiny plemen. Poznáte je podle dvojtečky za názvem skupiny. Této kapitole změňte orientaci stránek na šířku a její text – kromě nadpisu a řádku pod ním – rozdělte do 5 sloupců. Libovolným způsobem zajistěte, aby se text této kapitoly vešel na jednu stránku. Změna orientace platí pouze pro tuto stránku!
- 6. Na konec dokumentu vložte obsah. Nadepište jej slovem Obsah, formát písma bude stejný jako u Nadpisu 1, ale bez přiřazení stylu. Obsah bude zobrazovat všechny úrovně nadpisů bez hypertextových odkazů. Formát jednoduchý, vodicí znak tečky, čísla zarovnaná doprava. Libovolným způsobem zajistěte, aby se obsah vešel na jednu stránku.
- 7. Před kapitolu Seznam plemen loveckých psů vložte soubor listek.rtf. Naformátujte jej stejně jako ostatní text dokumentu. Odstavcům označeným &y přidejte číslování (viz obrázek): nulové odsazení od levého okraje, arabské číslice. Odstavce začínající slovy "s platností" budou číslovány ve formátu 1.1, 1.2. Číslování bude odsazeno od levého okraje tak, aby začínalo přesně pod textem předcházejících číslovaných odstavců.
- 8. Odstraňte všechny symboly &1, &2, &3, &4, &x, &y.
- 9. Text v hranatých závorkách [] bude tučným písmem. Závorky odstraňte.
- Do kapitoly Zvěř vložte obrázky podle čísel, kterými jsou označeny. Obrázky vkládejte střídavě k levému a pravému okraji textu. Obrázky budou mít stejnou výšku: 2,5 cm. Zachovejte poměr výšky a šířky. Obrázky budou zarovnány střídavě těsně vlevo a těsně vpravo. Orámujte je jednoduchou čarou v barvě nejtmavšího nadpisu – šířka čáry bude 1,5 b. Posuňte je tak, aby neměnily umístění řádku s odrážkou. Zajistěte, aby žádný řádek s odrážkou nezůstal samostatně na konci stránky.
- 11. Všechny stránky dokumentu orámujte. Nastavte dvojité, stínované orámování v barvě některého z nadpisů.
- 12. Záhlaví a zápatí oddělte od ostatního textu vodorovnou čarou, umístěnou uvnitř. Čára bude v barvě některého nadpisu, bude mít na šířku 95 %, na výšku 3 b a bude v záhlaví i v zápatí všech stran. V záhlaví pod textem, v zápatí nad textem.

Výsledný dokument uložte jako *myslivostXX.doc*. Místo XX doplňte své startovní číslo.

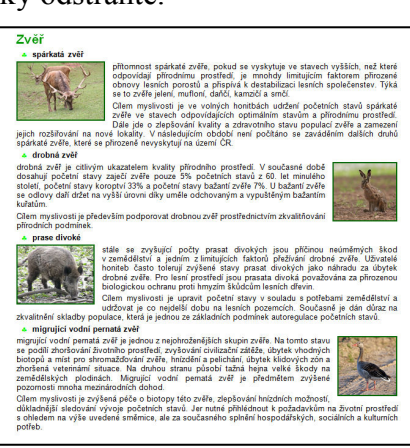

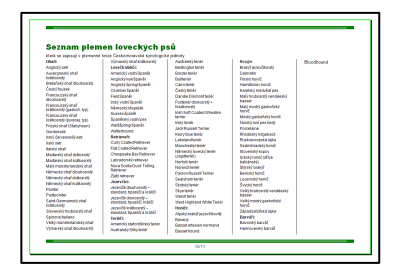

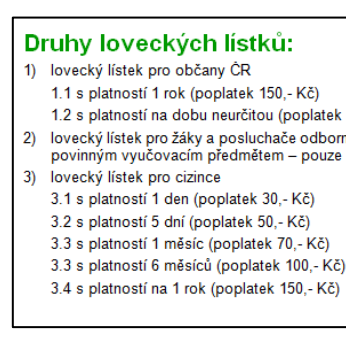

# Soutěž v programování 2013 – krajské kolo kategorie Kancelářské aplikace – 1. část

## 13. Hromadná korespondence

Vytvořte štítky, které mají sloužit jako osvědčení pro účastníky kurzu Mluvený projev.

Štítky budou mít následující parametry: výška 12 cm, šířka 18 cm, jejich vnější i horní okraj bude 1 cm a mezi nimi bude 1 cm mezera. Na stránce budou umístěny dva štítky svisle pod sebou. Každý štítek bude ohraničen dvojitou čarou světle modré barvy o tloušť ce ½ b. Odsazení veškerého textu na štítku zprava i z leva bude 0,25 cm (kromě odstavce 5., viz níže).

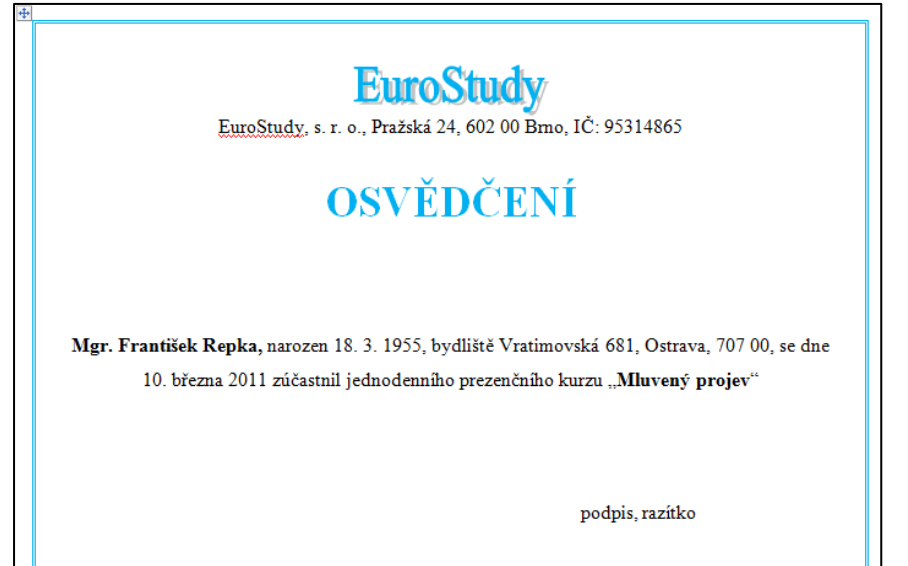

# Odstavec 1

Do prvního odstavce vložte WordArt o šířce 4,1 cm a výšce 1,01 cm, zarovnaný vodorovně na střed, obsahující text *EuroStudy*. Text bude orientován vodorovně a bude mít barvu jako ohraničení štítku.

### Odstavec 2

Ve druhém odstavci bude text *EuroStudy, s. r. o., Pražská 24, 602 00 Brno, IČ: 95314865*. Písmo použijte Times New Roman 12 b. Text zarovnejte na vodorovně na střed a nastavte řádkování jednoduché.

#### Odstavec 3

Před odstavcem bude mezera 24 b. a text bude písmem Times New Roman, velikostí 26 b., barvy shodné s orámováním štítku, tučně a bude zarovnán na střed. Řádkování bude jednoduché. Text bude velkými písmeny a bude obsahovat text: *OSVĚDČENÍ*.

#### **Odstavec 4**

Text bude zarovnán na střed, písmem Times New Roman 12 b., od předchozího odstavce bude oddělen mezerou 66 b a bude mít řádkování 1,5. Bude obsahovat následující: *Titul Jméno Příjmení, narozen/a* (koncovku přiřaďte podle pohlaví dotyčného) *Datum narození, bydliště Ulice, Město, PSČ, se dne 10. března 2011 zúčastnil/a (koncovku přiřaďte podle pohlaví dotyčného) jednodenního prezenčního kurzu "Mluvený projev"*. **Titul, Jméno a Příjmení a "Mluvený projev"** budou tučně. Zajistěte, aby před jménem nebyla mezera pokud daný účastník nemá titul. Datum 10. března 2011 je celé na stejném řádku.

# **Odstavec 5**

Pátý odstavec bude zarovnán vpravo, zprava odsazen 3,7 cm, písmo Times New Roman velikost 12 b. řádkování 1,5 a bude obsahovat tento text: *podpis, razítko*. Před řádkem bude meziodstavcová mezera 60 b.

# Soutěž v programování 2013 – krajské kolo kategorie Kancelářské aplikace – 1. část

Potvrzení dostanou pouze ti z účastníků, kteří nemají v kolonce Účast absenci ("A"). Potřebné údaje naleznete v souboru *tabulka.doc.* Výsledný dokument slučte do nového dokumentu a štítky seřaď te v abecedním pořádku podle příjmení účastníků od A po Z.

Výsledný dokument uložte jako *hkXX.doc*. Místo *XX* doplňte své startovní číslo. Pokud nestihnete vytvořit sloučený dokument, uložte alespoň rozpracovaný hlavní dokument!